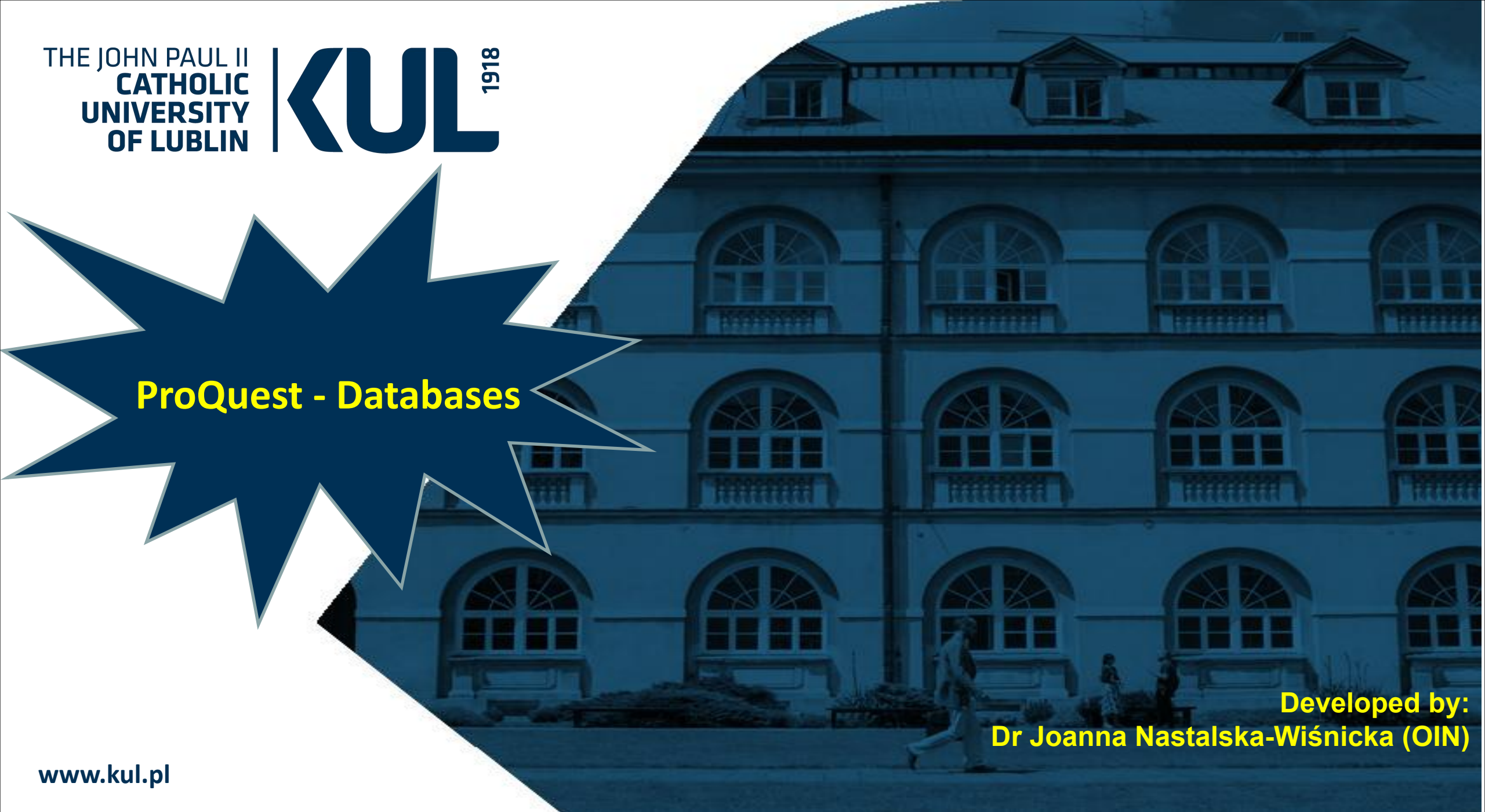

# **Basic search screen**

## Access provided by Katolicki Uniwersytet Lubelski Jana Pawla II

## 🔊 🚞 👤

# You are searching **5 databases**

| Basic Search | Advanced Search | Publications   | Browse Chang       | ge Database | s              |                        |                    |            |             |
|--------------|-----------------|----------------|--------------------|-------------|----------------|------------------------|--------------------|------------|-------------|
| New Joseph   | Mill Hold Care  | 302/11         | S. A. M.           |             |                |                        | i conventi l'A     |            | e Martin St |
|              |                 | All            | Scholarly Journals | Books       | Videos & Audio | Dissertations & Theses | All source types - |            |             |
| Enter se     | arch terms      |                |                    |             |                |                        |                    |            | Q           |
| Full text    | Peer reviewed   | and the second | B. W. W. Course    | ar a        |                |                        |                    | - PLANA WY | Search tips |
|              |                 | -              |                    |             | A. Start       |                        | Second La          |            |             |
|              |                 |                |                    |             |                |                        |                    | 300000     |             |
|              |                 |                | a free for         |             |                |                        |                    |            |             |

## Health & Medical Collection / Zbiór treści dotyczących zdrowia i medycyny

Family Health Database / Baza źródeł z obszaru tematycznego medycyny rodzinnej

Health Management Database / Baza źródeł z dziedziny zarządzania opieką zdrowotną

Nursing & Allied Health Database / Baza źródeł poświęconych pielęgnacji i zintegrowanej opieki zdrowotnej

Psychology Database / Baza źródeł z dziedziny psychologii

Public Health Database / Baza źródeł z dziedziny zdrowia publicznego

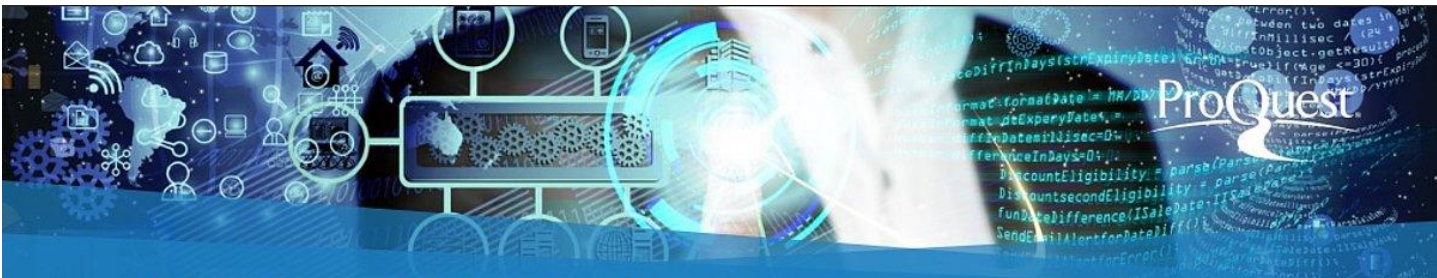

# **ProQuest Central**

The most comprehensive, diverse, and relevant multidisciplinary research database available

Databases in the field of medicine and health sciences in ProQuest

**Full spectrum of health and medical subject areas.** Users have access to the most important medical journals, practical tips and profound analyses included in the conference protocols and working materials, as well as to hundreds of video materials dedicated to health, psychology and care issues and to the thousands of graduate works and doctoral theses.

NUCLEARED REPORTS AND ADDRESS OF

■ ProQuest

# Selection of databases we want to search

# 0 🛅 👤

Use selected databases

# You are searching **5 databases**

Basic Search

Advanced Search Publications

Browse Change Databases

## Select Databases

Tip: Add database shortcuts, making it easier to select one or more favorite databases.

Select databases to search, then click Use selected databases to go to the search form.

Brief view Detailed view View by name View by subject Select all stress L Full Text Included E 🗸 Nursing & Allied Health Database 🛛 🚯 Nursing and allied health - journal articles, books, videos, dissertations, etc. Subject Area(s): Health & Medicine View title list [7] Political Science Database (1985 - current) 1 International relations and political science - journal articles Subject Area(s): Social Sciences View title list [ ] Psychology Database 1 Psychology theory and practice - journal articles Subject Area(s): Social Sciences , Health & Medicine View title list [] 🗸 Public Health Database 🛛 🔞 Health, Medicine - journals articles, magazines, news, reports and dissertations Subject Area(s): Health & Medicine View title list []

You should mark the databases you are interested in – e.g. concerning medicine, and then click on the "Use selected databases" tab

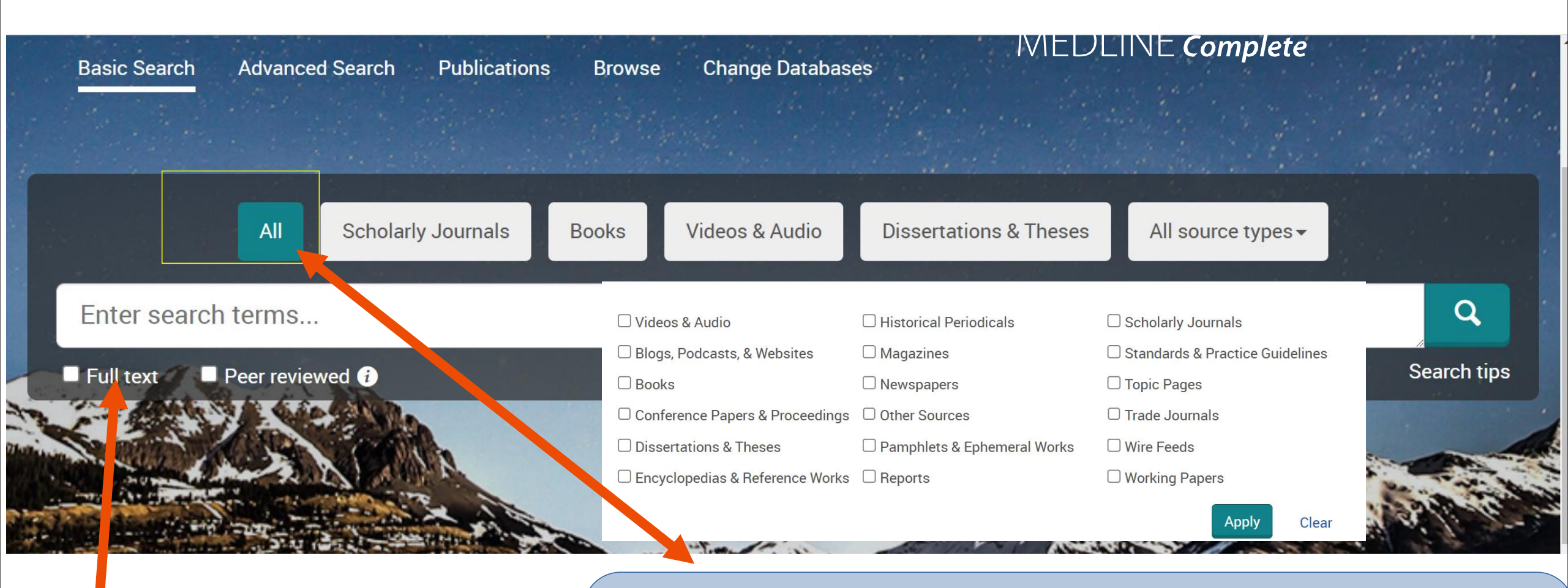

You can indicate that you are interested only in full-text publications You can search in all resources (a default option is "All") or select which materials you want to search (scientific journals, books, audiovisual materials, theses, daily press, reports, blogs and more)

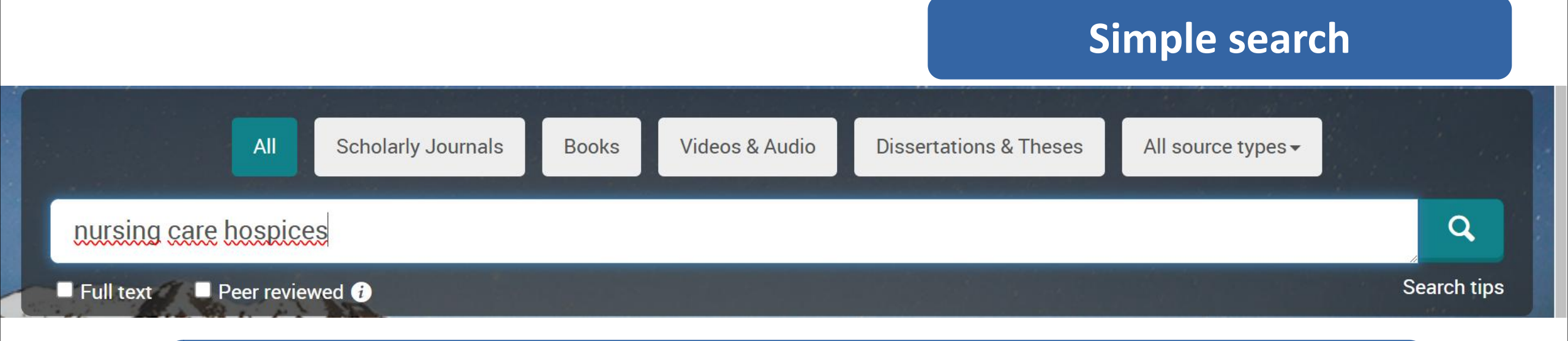

You can enter any words into the search field and use masking characters \*, ?, enter a searched phrase in speech marks, combine words with the use of logical operators AND, OR, NOT

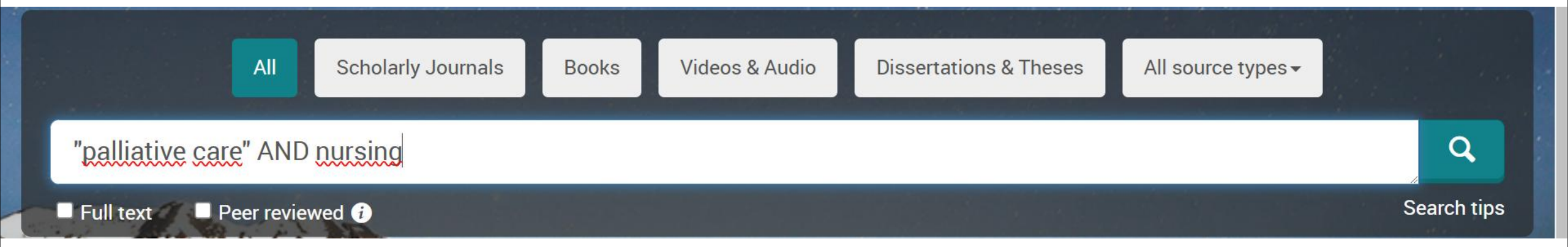

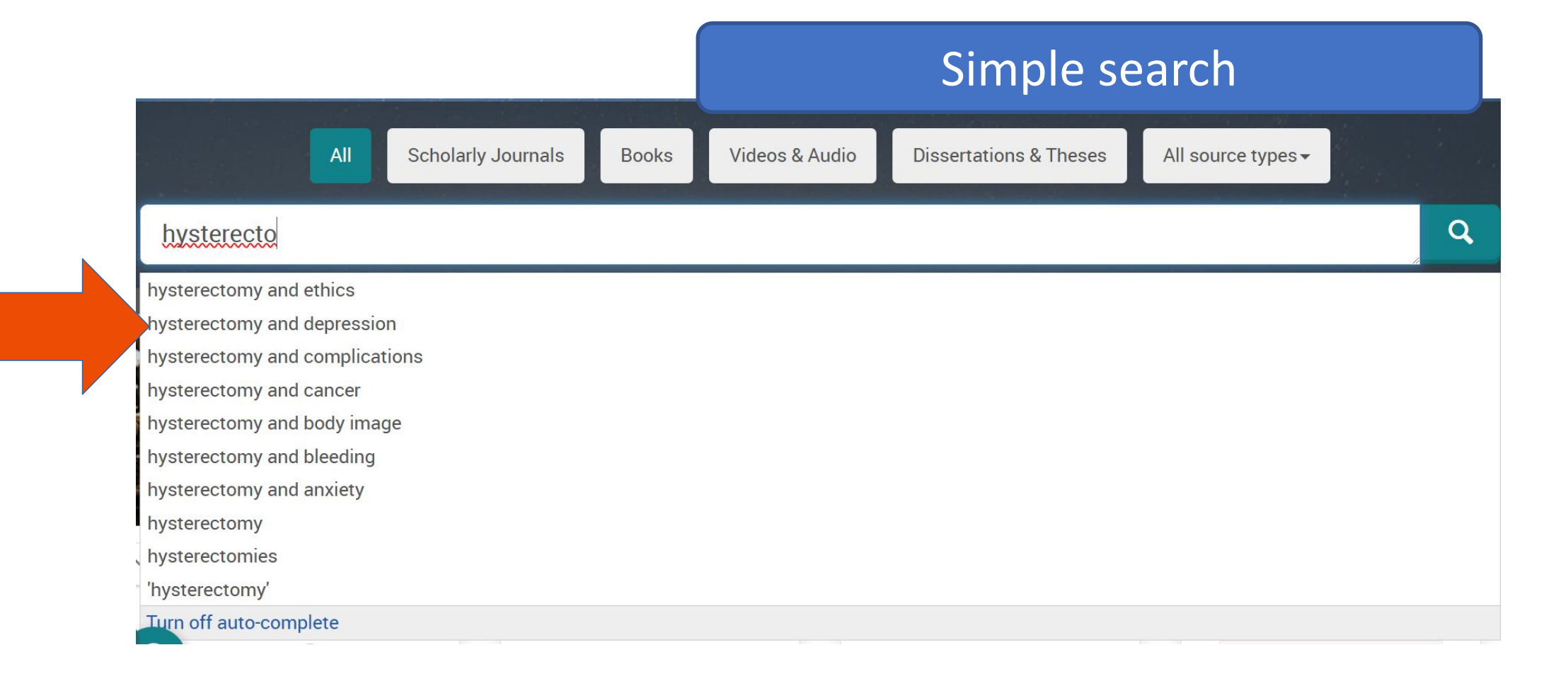

## Auto-complete – suggesting search terms when entering them

Auto-complete function suggests search terms based on prior searches of ProQuest users. This list is updated when writing and it always contains prior searches beginning from the sequence of characters currently entered. You can click on any term to start searching for it.

Selecting ",Turn off auto-complete" option deactivates suggestions for searched terms within the ProQuest session.

## **Search results**

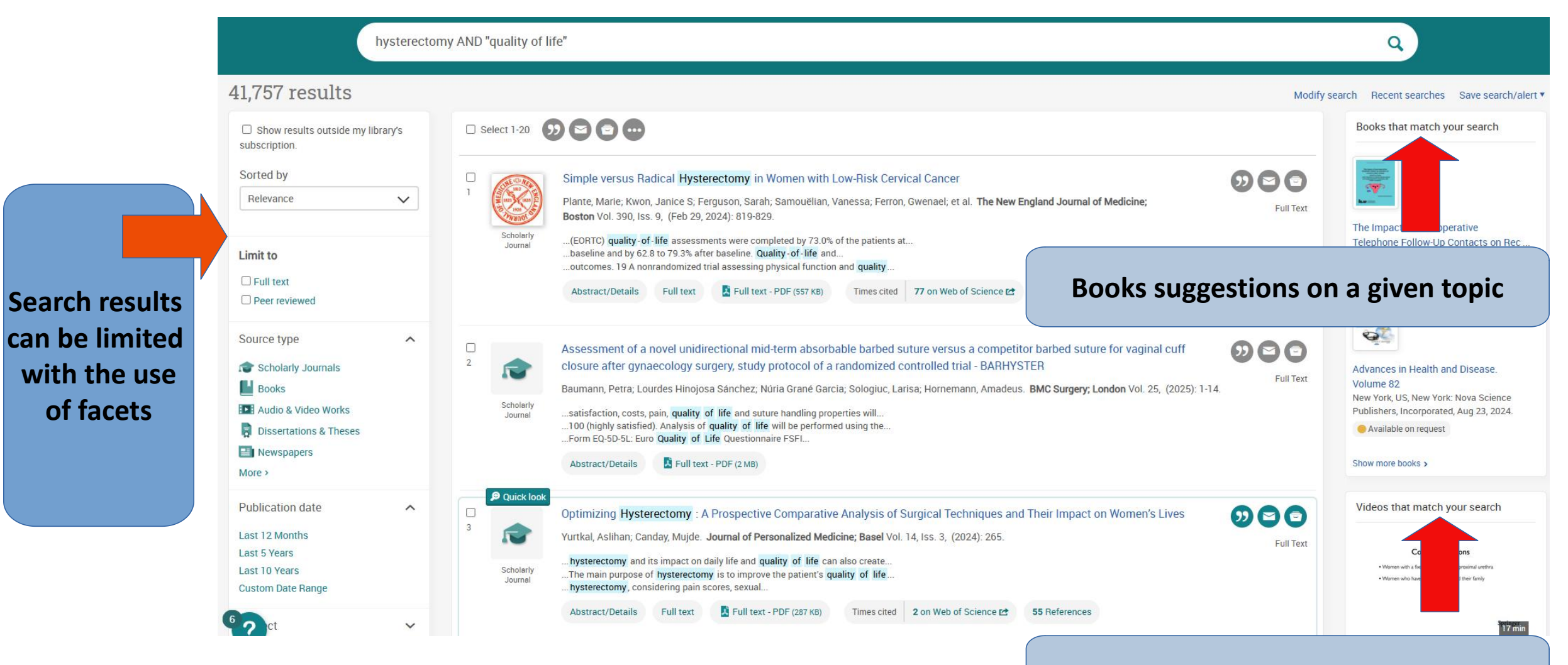

## Video suggestions on a given topic

# **Search results**

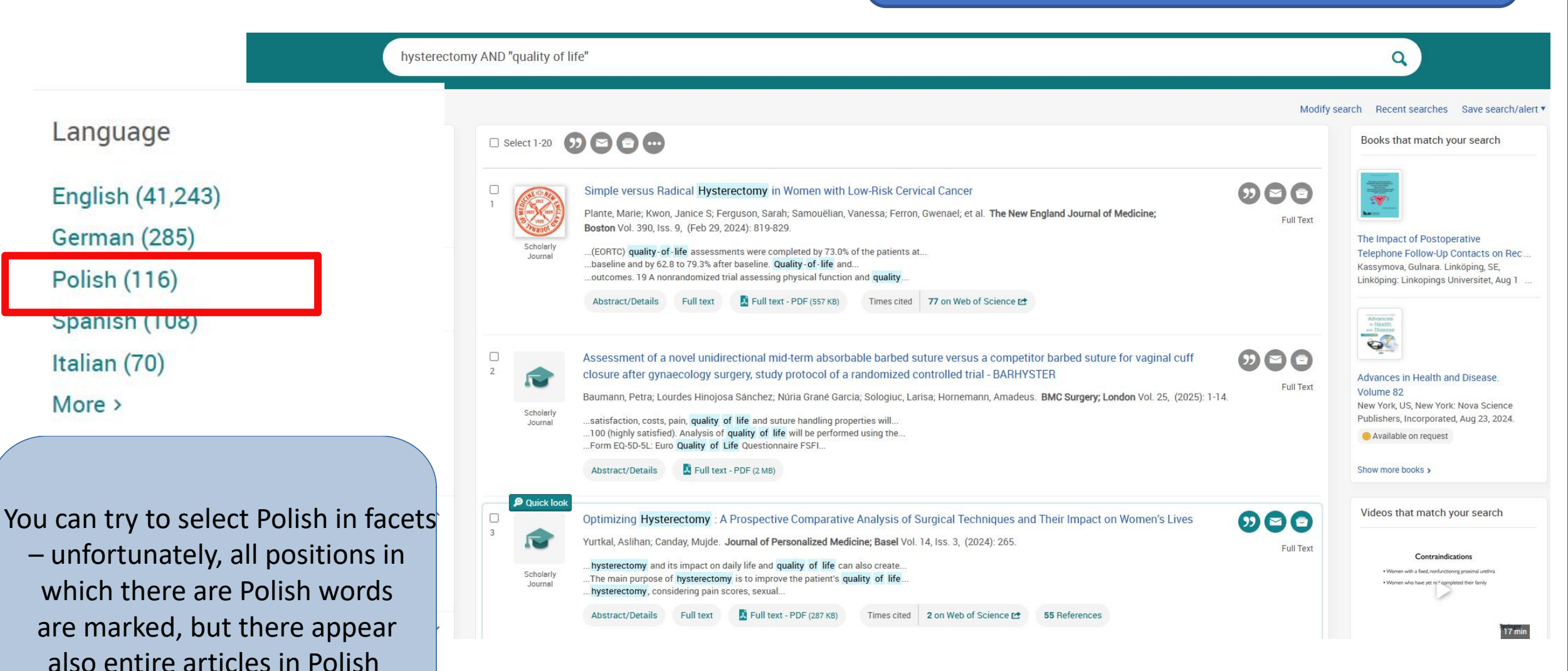

# You can save PDF, send via e-mai or print

< Back to results 1 of 8,230 > (a) Full Text | Scholarly Journal

The feeling of life satisfaction in patients after hysterectomy

Stadnicka, Grażyna; Iwanowicz-Palus, Grażyna; Mazurek, Anna; Pięta, Beata. **Ginekologia Polska = Polish Gynecology; Gdansk** Vol. 83, Iss. 5, (2012).

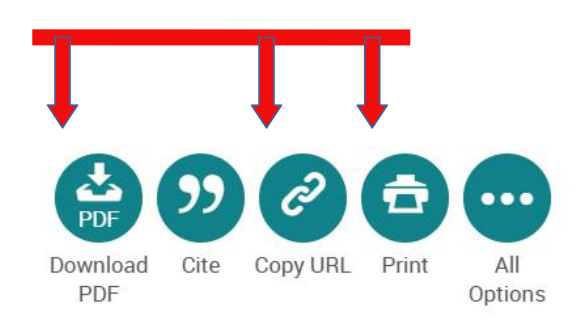

### Sexplore suggested sources.

Can training and apprentice programs in STEM increase worker life satisfaction and optimism? Chun, Yung; et al. International Journal of STEM Education. (01 Dec 2024)

A Qualitative Study on Workplace Mental Wellbeing in the Singapore Context

Yip, Chad Chew Eun; et al. The Qualitative Report. (01 July 2024)

Effect of health education program on knowledge, stress, and satisfaction among infertile women undergoing in vitro fertilization injection

Mohamed, Heba M; et al. Middle East Fertility Society Journal. (01 Dec 2024)

Behaviour, barriers and facilitators of shared decision making in breast cancer surgical treatment: A qualitative systematic review using a 'Best Fit' framework approach Zheng, Hongying; et al. Health Expectations. (01 Apr 2024)

View all

Here are the indexing terms applied to this document.

SUBJECT

O Womens health

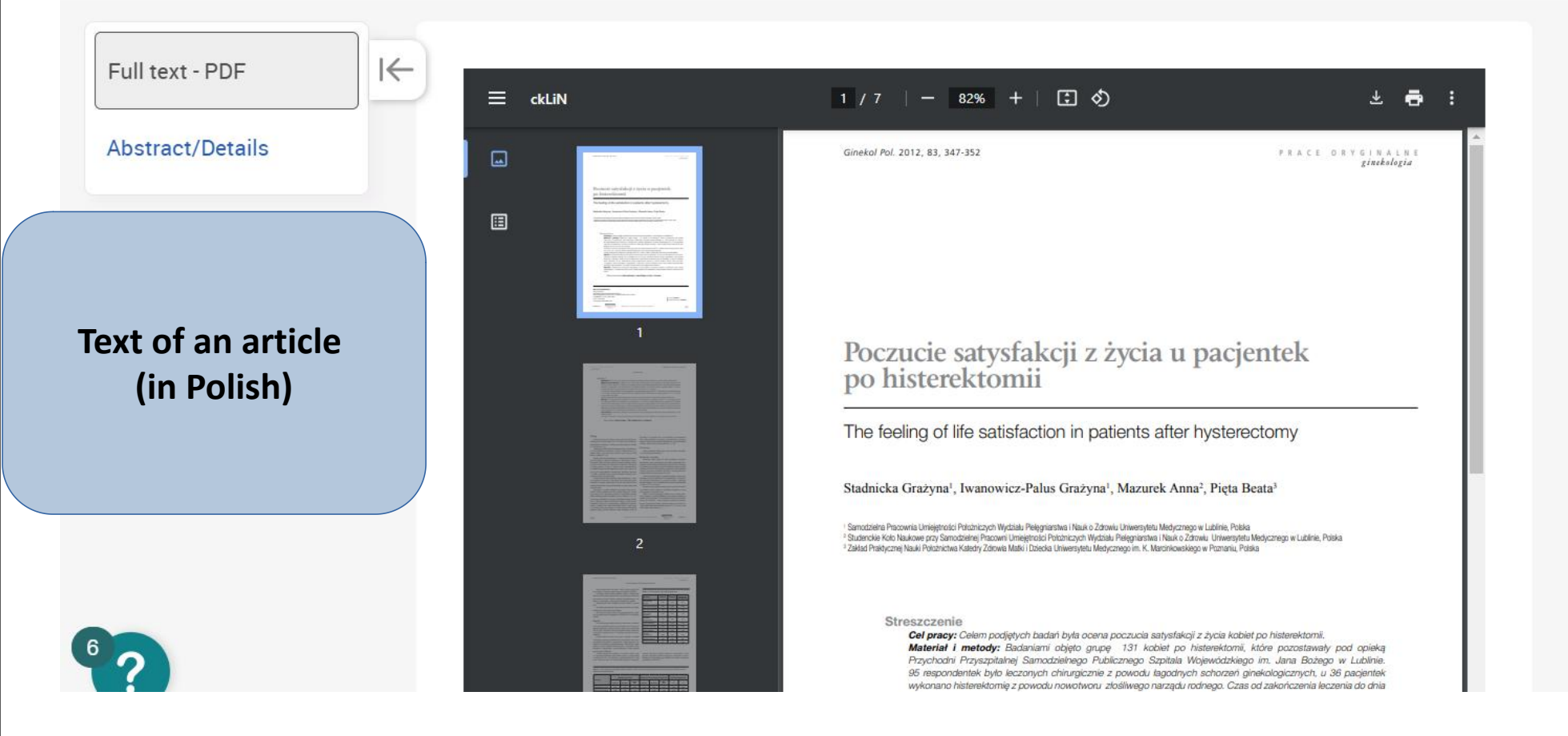

You can download the bibliographic description in the chosen format. **ProQuest offers many possibilities in this scope** 

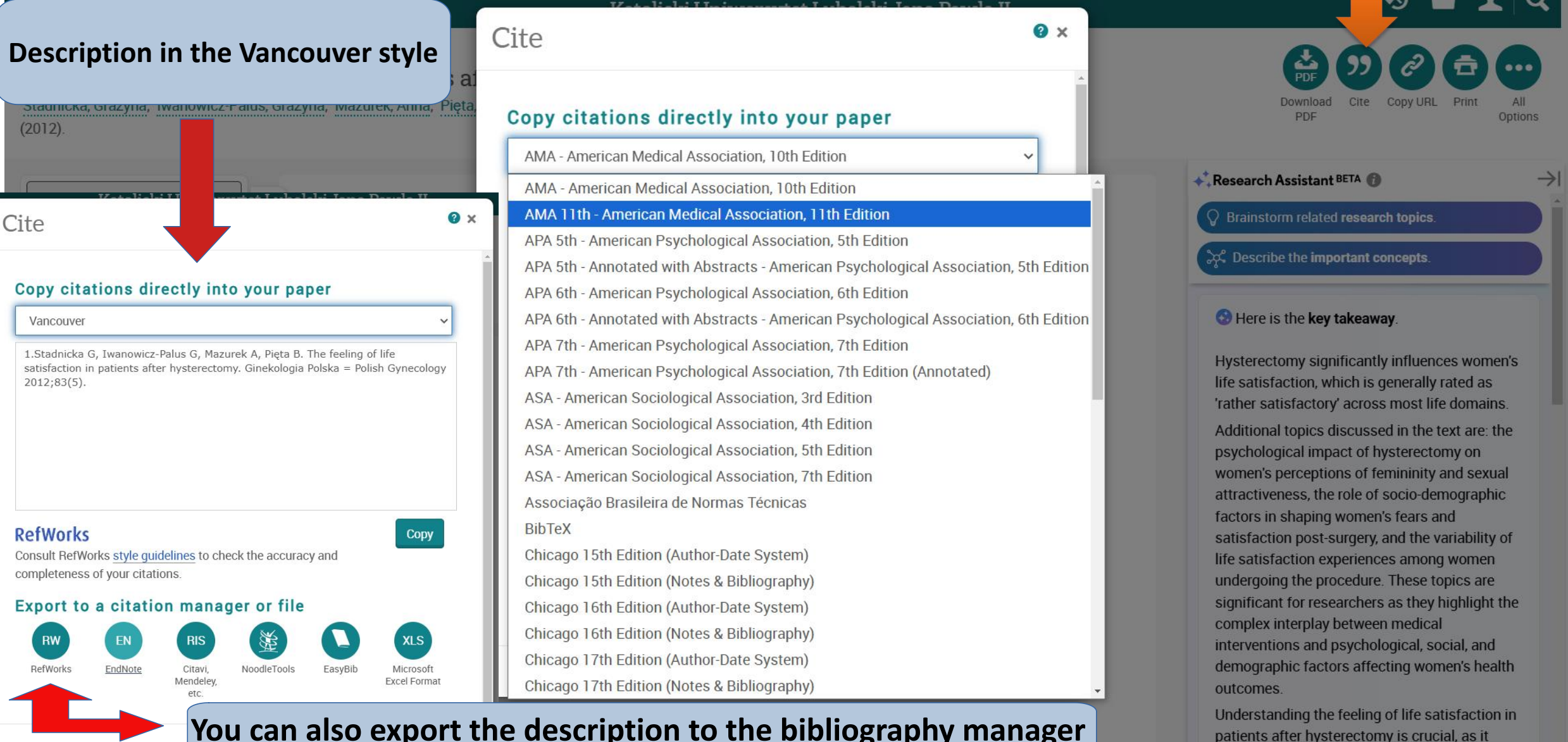

## You can also export the description to the bibliography manager

## All save & export options

0 x

https://www.proquest.com/psychology/scholarly-journals/miłość-jako-bufor-chron d MOST POPULAR Ċ ... ~ Cite Copy URL Download Print All PDF PDF Options Download Cite Email Print Save to My Add to PDF Research Selected items CLOUD SAVING ••• 6 Clicking on the "All options" tab will Google Drive Google Microsoft Classroom OneDrive transfer you to the page where you can choose additional recording CITATION EXPORT options RIS RW EN (i.a. different recording formats, RefWorks EndNote Citavi, NoodleTools EasyBib Google Drive, Microsoft Cloud, Mendeley, etc. export to bibliography managers) OTHER OPTIONS RTF TXT XLS PDF PDF Microsoft Microsoft Text only Excel Format Word Format

### Kenter State And State And State

The feeling of life satisfaction in patients after hysterectomy

Abstract

Less ^

Translate ~ 6

Mazurek, Anna; Pięta, Beata. Ginekologia Polska = Polish Gynecology; Gdansk Vol. 83, Iss. 5, (2012).

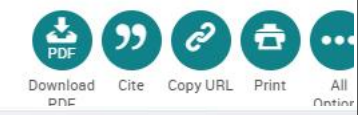

### S Explore suggested sources.

Hide highlighting

Can training and apprentice programs in STEM increase worker life satisfaction and optimism?

Chun, Yung; et al. International Journal of STEM Education. (01 Dec 2024)

A Qualitative Study on Workplace Mental Wellbeing in the Singapore Context

Chad Chew Eun; et al. The Qualitative Report. (01 July 2024)

Effect of health education program on knowledge, stress, and satisfaction among infertile women undergoing in vitro fertilization injection

Mohamed, Heba M; et al. Middle East Fertility Society Journal. (01 Dec 2024)

Behaviour, barriers and facilitators of shared decision making in breast cancer surgical treatment: A qualitative systematic review using a 'Best Fit' framework approach Zheng, Hongving; et al. Health Expectations. (01 Apr 2024)

View all

😵 Here are the **indexing terms** applied to this document.

SUBJECT

Womens health

By entering the "Abstract" tab you get familiar with details concerning the specific article Objectives: The aim of the study was to evaluate the feeling of life satisfaction in women after hysterectomy. Material and methods: A group of 131 women after hysterectomy was included in the study, patients of the PSPS Jan Boży Hospital in Lublin. 95 of the respondents were treated surgically because of benign gynaecological diseases, hysterectomy was performed in 36 patients because of malignant cancer of genital organs. The time between the end of the treatment and the day of the study was 3 to 12 months. 10 domains of life satisfaction were evaluated, using the questionnaire LISAT-11. Each factor was evaluated using a 1-10 scale, starting with 1-grade which was treated as very unsatisfactory, through grades 2, 3, 4, 5, 6 up to a very satisfactory grade. Statistical analysis was performed with the Chi2 test, the Mann-Whitney U test and the Kruskal-Wallis test. Results: The respondents estimated their feeling of life satisfaction in particular domains in a comparative way. The obtained results can be placed in a range from 4 to 5 points. Relationships with the partner and financial situation were assessed as the worst. Women before 40 years of age declared much higher level of life satisfaction than women over 55 years of age. Fundamental differences in assessing the seven domains (p

Suggested sources Looking for more sources on the same subject? Try these suggestions

# We can also see the propositions of the themathically related articles

## ■ ProQuest

### Access provided by Katolicki Uniwersytet Lubelski Jana Pawla II

### Kerker State State St

Does laparoscopic hysterectomy + bilateral salpingectomy decrease the ovarian reserve more than total abdominal hysterectomy? A cohort study, measuring anti-Müllerian hormone before and after surgery

### Featured database: GenderWatch

Tavana, Zohreh; Askary, Elham; Poordast, Tahereh; Soltani, Maryam; Vaziri, Farideh. BMC Women's Health; London Vol. 21, (2021): 1-7. DOI:10.1186/s12905-021-01472-5

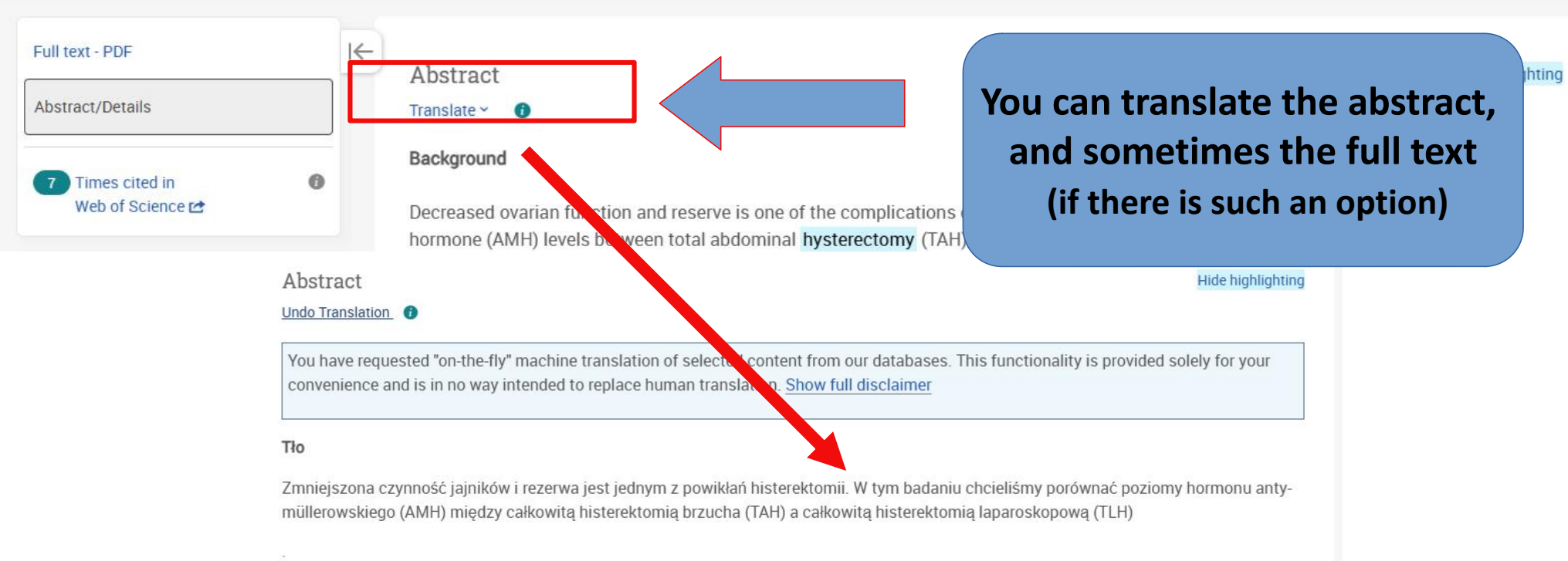

### Met

### ody

W tym prospektywnym badaniu kohortowym poziomy AMH w surowicy porównano między grupami poddawanymi obustronnej salpingektiomii TAH + i TLH, u 66 pacjentów (33 w każdej grupie), którzy skierowali się do szpitali Uniwersytetu Medycznego w Shiraz w celu histerektomii w ciągu jednego roku pracy. Zebrane informacje obejmowały wiek, wagę, ciężkość, parytet, regularność cyklu miesiączkowego, masę macicy, utratę krwi podczas operacji oraz poziom AMH w surowicy przed i 6 miesięcy po zabiegu, w porównaniu

## między grupami.

### Wyniki Większość

pacjentów (88% w TAH i 73% w grupie TLH) w wieku 40–50 lat. Średni wiek, waga, parytet pacjentów był podobny w obu grupach, podczas gdy utrata krwi była znacznie mniejsza w grupie TLH (P < 0,01). Mediana (IQR) przedoperacyjnych wartości AMH wynosiła 0,40 (0,55) ng/ml w grupie TLH i 0.92 (1.23) ng/ml w grupie TAH (P = 0.12) które zmniejszyły sie do 0.29 (0.44) ng/ml w grupie TLH i 0.15 (0.31) ng/ml w grupie

## Advanced search

## Advanced Search Command Line Recent searches Thesaurus Field codes Search tips

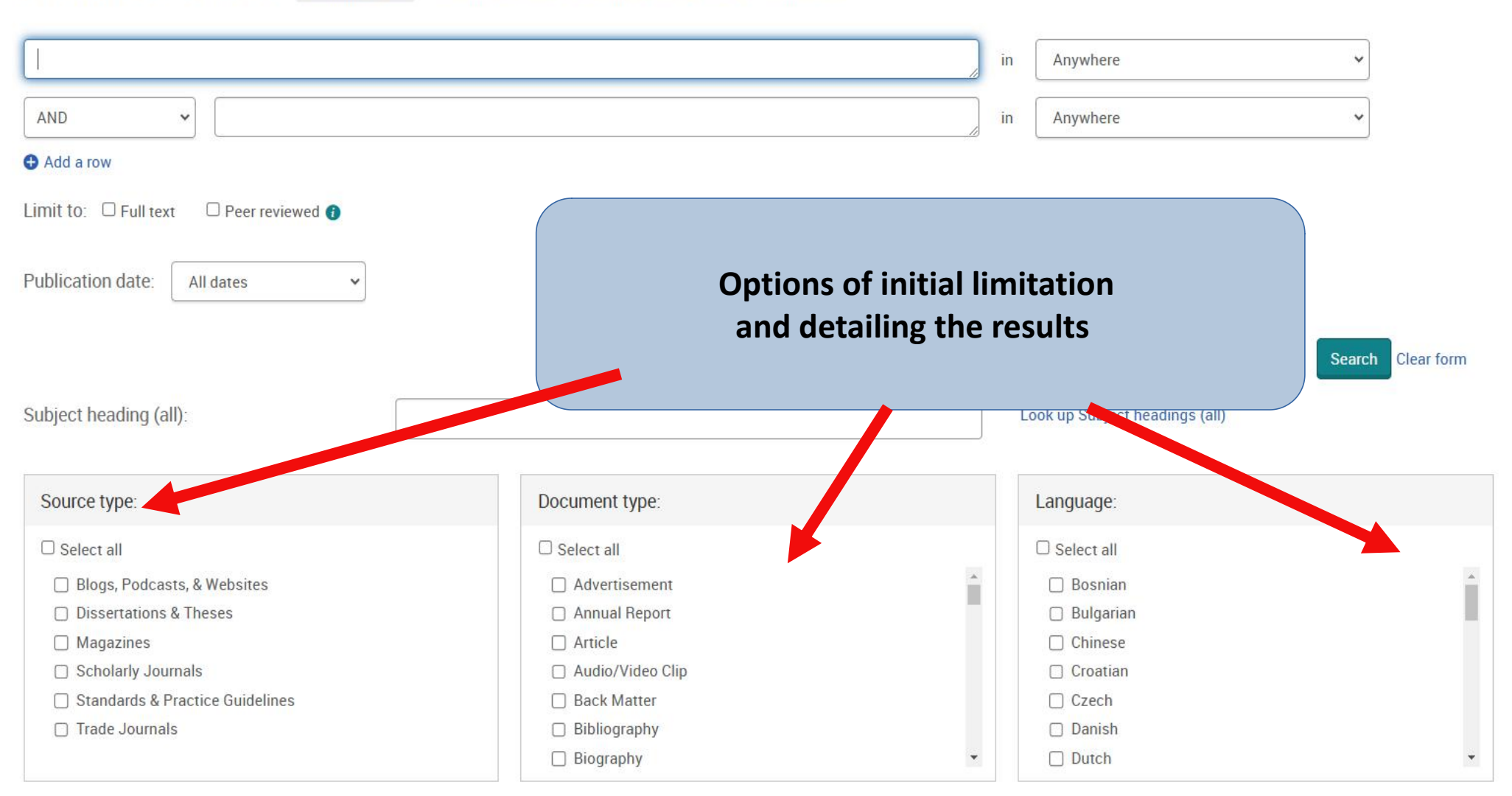

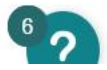

## Advanced Search Command Line Thesaurus Field codes Search tips

## Advanced search

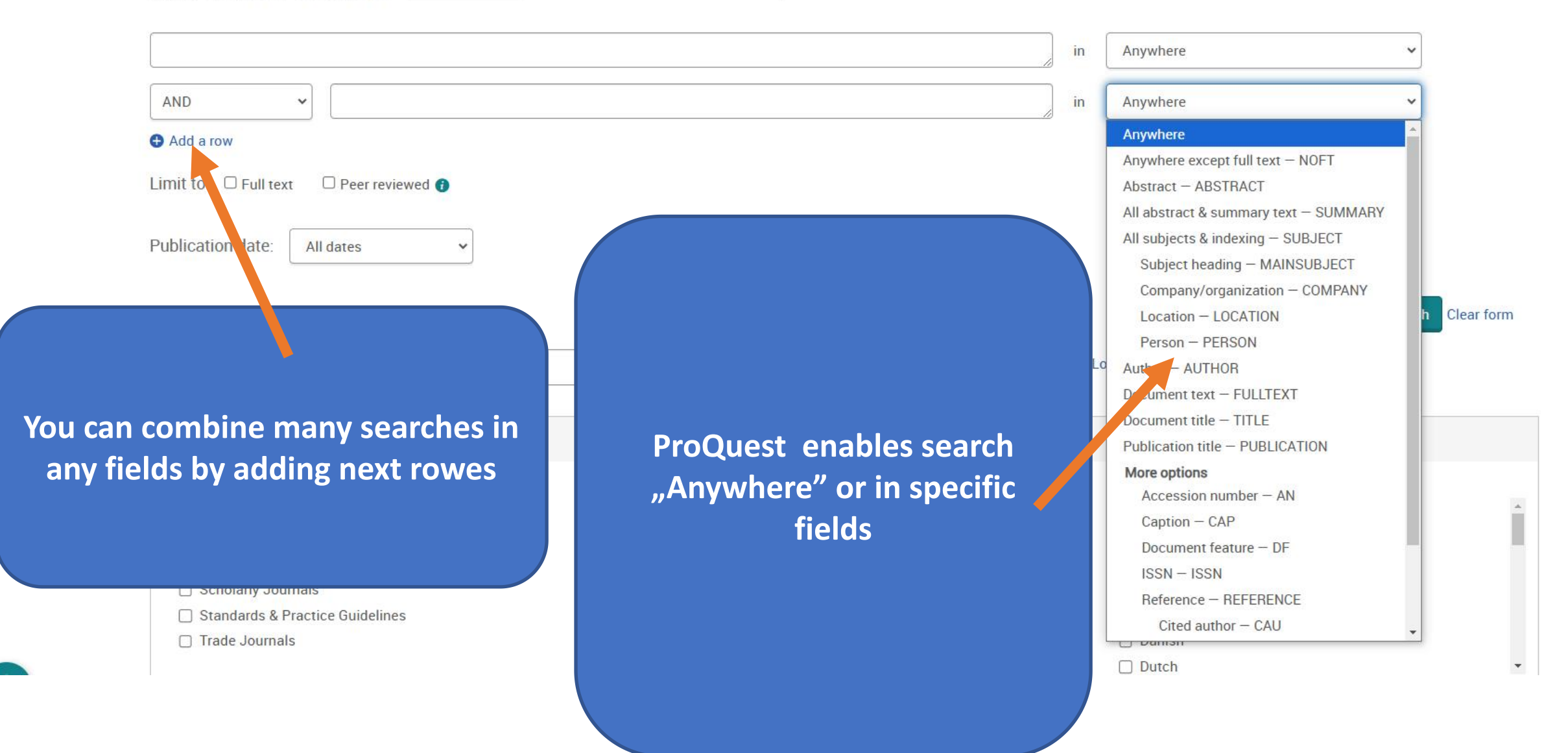

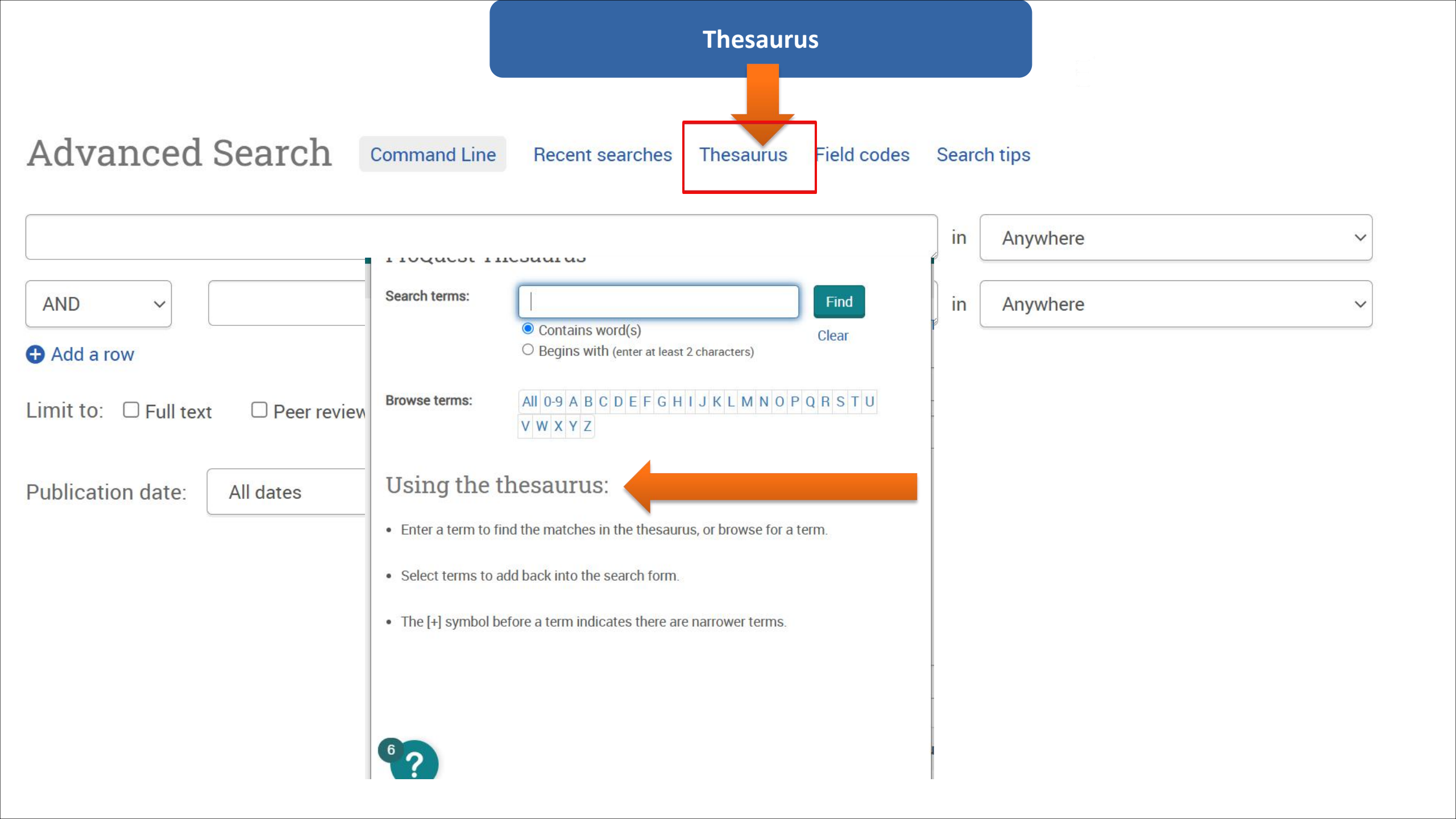

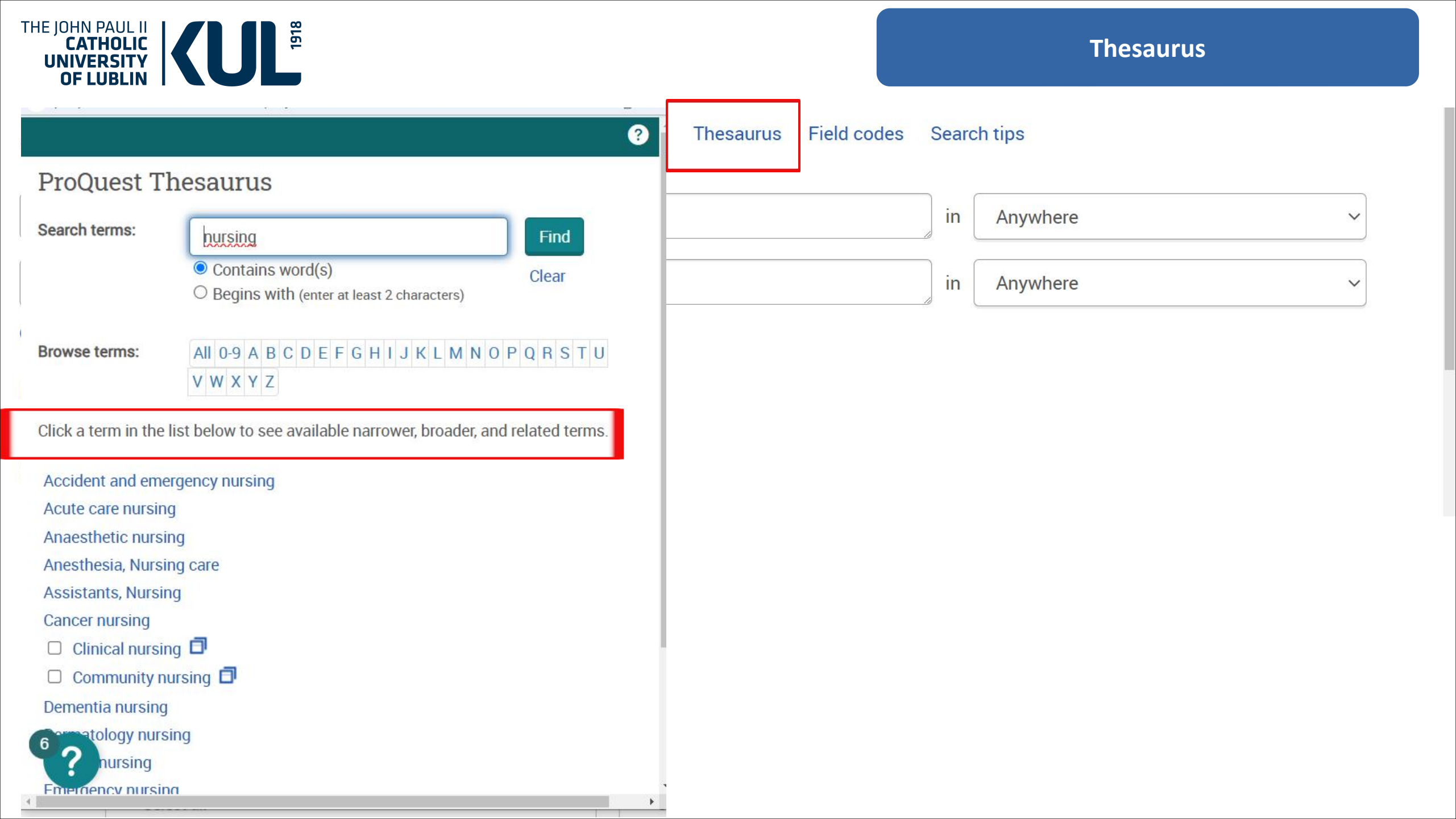

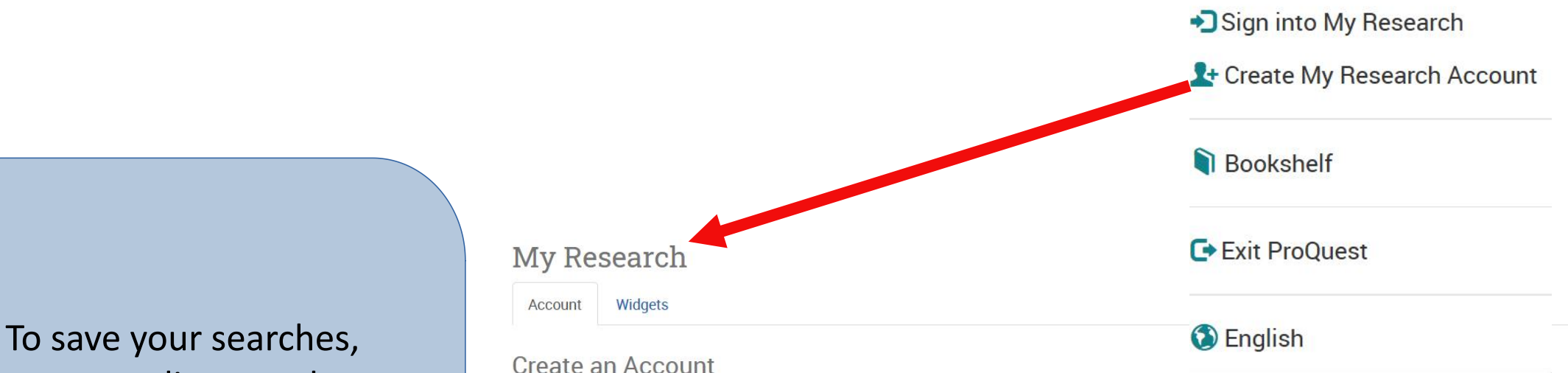

personalise search results and receive alerts it is worth creating a "My research" account (but it is not obligatory to use the database)

create an Account

Setting up a My Research account is simple and free to all ProQuest users. The account allows you to save documents, searches, alerts and more.

### **Required\***

| Email | add | ress * | t |
|-------|-----|--------|---|
| -     |     |        | - |

### Email

Your email address will only be used to validate and operate your My Research account. You will not receive unsolicited marketing emails by creating an account with your email address.

#### Password \*

Password

Your password needs to be at least 8 characters, with a combination of upper case and lower characters, numbers, or special characters.

#### Confirm password \*

Confirm password

### 🗆 I am at least 13 years old. \*

□ I consent to the collection and use of my personal information consistent with the <u>Privacy Policy</u>, and I acknowledge that the use of the service is subject to the Terms and Conditions. Without your consent, we cannot create an account.\*

2 Saved Documents

Save and organize documents and other items.

Saved Searches

Save, re-run and modify your searches.

Alerts & RSS Feeds

View and manage your search alerts and RSS feeds.

Preferences

Customize your interface and search settings.

RefWorks

Connect My Research to your RefWorks account and add items with a single click.

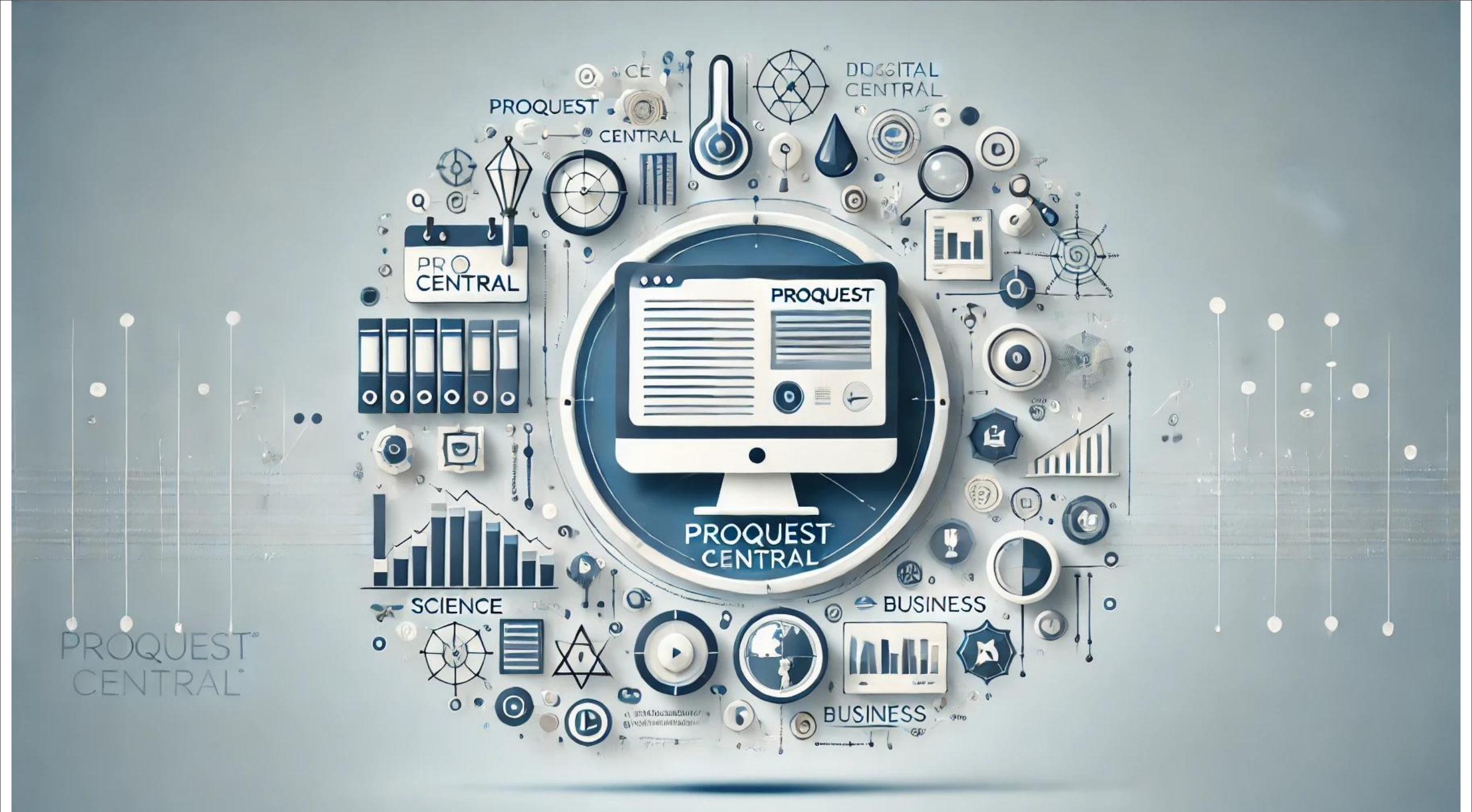